## O Anda Görüntülenen Dosyanın Silinmesi

O anda görüntülenen dosyanın silinmesi.

## UYARI:-

- Silinen dosyalar geri yüklenemez.
- 1 Yeniden oynatma modunu seçin.

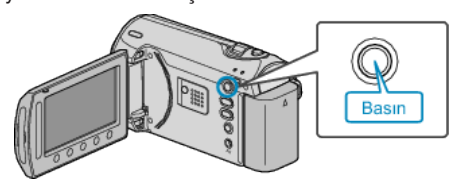

2 Video ya da hareketsiz görüntü modunu seçin.

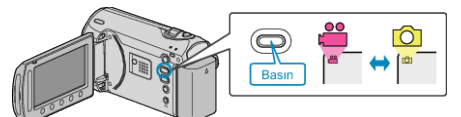

3 Menüyü görüntülemek için 🗐 üzerine dokunun.

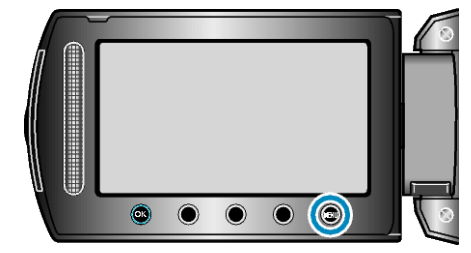

4 "SİL,,'i seçip 🛞 üzerine dokunun.

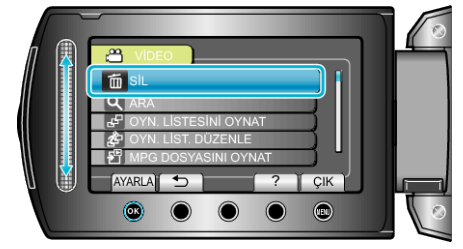

5 "MEVCUT DOSYAYI,,'i seçip ⊛ üzerine dokunun.

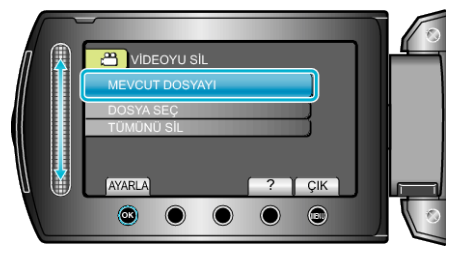

6 Silinecek dosya olup olmadığını kontrol edip "EVET,"i seçip ⊛ üzerine dokunun.

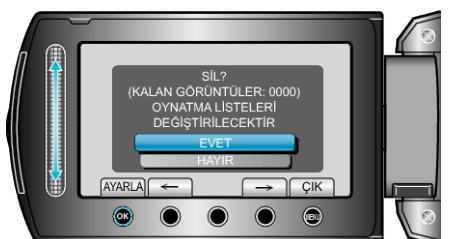

- Silinecek dosya bu ekran üzerinde belirir.
- Önceki ya da sonraki dosyayı seçmek için "←" / "→" işlem düğmeleri üzerine dokunun.
- Sildikten sonra, 🗐 üzerine dokunun.

## NOT:

- Bir oynatma listesindeki dosyalar silindiğinde, oynatma listesi değişir.
- Korunan dosyalar silinemezler.
- Dosyayı silmeden önce, korumayı çözün.

## "Dosyaların Korunması" (🖙 sayfa 0 )